### SEÑOR USUARIO, PARA DESCARGAR PROVIDENCIAS Y ACTAS DE AUDIENCIA A TRAVÉS DEL SISTEMA DE GESTIÓN JUDICIAL TYBA, PROCEDA DE LA SIGUIENTE MANERA

#### 1.- CONSULTE LA PÁGINA WEB DEL TYBA https://procesojudicial.ramajudicial.gov.co/Justicia21/

| 🕂 Inicio - TYBA                                 | ×                | +                 |                |                       |   |
|-------------------------------------------------|------------------|-------------------|----------------|-----------------------|---|
| $\leftrightarrow$ $\rightarrow$ C $\triangle$ ( | 🔒 procesojudicia | l.ramajudicial.go | v.co/Justicia2 | 21/                   |   |
| Aplicaciones 🙀                                  | Kactus Colaborad | ★ Bookmarks       | CPACA          | 🖲 cod general del pro | G |
|                                                 | ۵İ۵              | ТҮВА              |                |                       |   |

#### 2.- SELECCIONE EL LINK "JUSTICIA XXI Web"

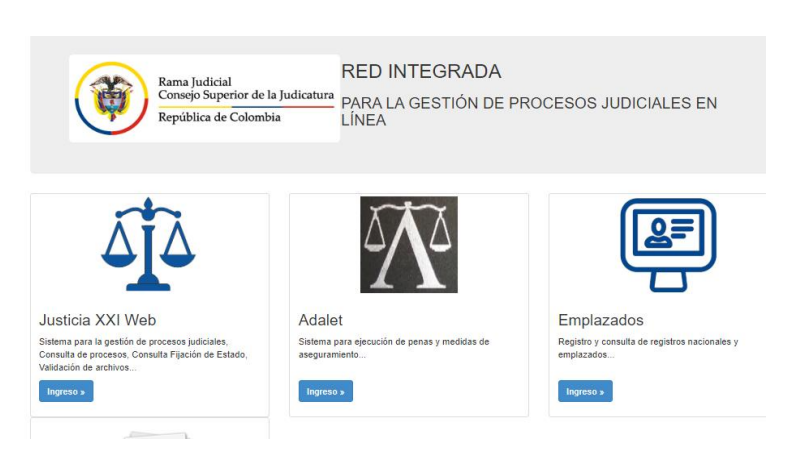

#### 3.- SELECCIONE EL LINK "CONSULTA DE PROCESOS"

| Rama Judicial<br>Consejo Superior de la Judicatura<br>República de Colombia<br>JUDICIALES                   |
|----------------------------------------------------------------------------------------------------|
| Justica XXI Web<br>Ingreso de servidores judiciales al sistema de gestión de procesos.                      |
| Consulta de Procesos<br>Consulta pública de procesos judiciales.                                            |
| Descarga de Archivos<br>Descarga de archivos públicos de procesos judiciales.                               |
| Descarga de Notificaciones<br>Descarga de archivos públicos notificados.                                    |
| Validación de Archivos<br>Verificar archivo generado por Justicia XXI Web.                                  |
| Consulta Fijación de Estados<br>Consultar publicaciones de fijación de estados de los despachos judiciales. |
| 2020 - RED INTEGRADA PARA LA GESTIÓN DE PROCESOS JUDICIALES EN LÍNEA                                        |

#### 4.- DIGITE EL RADICADO DE SU PROCESO EN LA CASILLA "CÓDIGO DE PROCESO" Y LUEGO, EN LA PARTE DE ABAJO, ESCRIBA EL CÓDIGO ALFANUMÉRICO QUE AHÍ APARECE. LUEGO SELECCIONE LA OPCIÓN "CONSULTAR"

| Consulta de Pro            | ocesos Judiciales. |   |                |                         |
|----------------------------|--------------------|---|----------------|-------------------------|
| Proceso Ciudadano          | Predio             |   |                |                         |
| Departamento               | SELECCIONE         |   | Ciudad         | •                       |
| Corporación                |                    |   | Especialidad   | •                       |
| Despacho                   |                    | * | Código Proceso | 08001333300920180014600 |
|                            |                    |   |                |                         |
| Escriba el Siguiente Texto |                    |   |                |                         |
| 7D4FCD                     |                    |   |                |                         |
| 7D4FCD                     |                    |   |                |                         |
|                            |                    |   |                |                         |
| Consultar Limplar          |                    |   |                |                         |
| Consultar Limplar          |                    |   |                |                         |

#### 6.- UNA VEZ CONSULTE EL EXPEDIENTE, DIRÍJASE A LA PARTE DE DEBAJO DE LA PÁGINA WEB, Y SELECCIONE LA IMAGEN DE LA LUPA (DEBE ESTAR EN COLOR AZUL) PARA PODER CONSULTAR SU EXPEDIENTE

| Resultado d | e la Busqueda.          |                                                                                           |
|-------------|-------------------------|-------------------------------------------------------------------------------------------|
|             | CÓDIGO PROCESO          | DESPACHO                                                                                  |
| 0           | 08001333300920180014600 | 4600 JUZGADO ADMINISTRATIVO ORAL 009 BARRANQUILLA<br>Total Registros: 1 - Páginas: 1 de 1 |
|             | Total R                 | tegistros : 1 - Paginas : 1 de 1                                                          |
|             | . @                     |                                                                                           |

#### 7.- UNA VEZ CONSULTADO, LE APARECERÁ LA INFORMACIÓN DEL PROCESO

| Código Proceso                                                                                          | 08001333300920180014600                                                         |                                                                         | Tipo Proceso                                                    |                                                                                   | MEDIOS DE CONTROL                                                                                 |                                                         |
|----------------------------------------------------------------------------------------------------|---------------------------------------------------------------------------------|-------------------------------------------------------------------------|-----------------------------------------------------------------|-----------------------------------------------------------------------------------|---------------------------------------------------------------------------------------------------|---------------------------------------------------------|
| Clase Proceso                                                                                           | REPARACION DIRECTA                                                              |                                                                         | Subclase Proceso                                                |                                                                                   | EN GENERAL / SIN SUBCLASE                                                                         |                                                         |
| Departamento                                                                                            | ATLANTICO<br>JUZGADO ADMINISTRATIVO<br>BARRANQUILLA - CIRCUITOS - BARR <i>I</i> |                                                                         | Ciudad<br>Especialidad                                          |                                                                                   | BARRANQUILLA 08001                                                                                |                                                         |
| Corporación                                                                                             |                                                                                 |                                                                         |                                                                 |                                                                                   | JUZGADO ADMINISTRATIVO ORAL                                                                       |                                                         |
| Distrito/Circuito                                                                                       |                                                                                 |                                                                         | Núr                                                             | mero Despacho                                                                     | 009                                                                                               |                                                         |
| Despacho                                                                                                | JUZGADO ADMINISTRA                                                              | TIVO ORAL 001                                                           | Dirección<br>Celular<br>Fecha Publicación<br>Fecha Finalización |                                                                                   | CALLE 38 44-17 PRIMER PISO - ANTI                                                                 | G                                                       |
| Teléfono                                                                                                | 3410047                                                                         |                                                                         |                                                                 |                                                                                   | 1234587891                                                                                        |                                                         |
| Correo Electrónico<br>Externo                                                                           | JADMIN09BAQ@NOTIFI                                                              | CACIONESRJ.                                                             |                                                                 |                                                                                   | 08/05/2018                                                                                        |                                                         |
| Fecha Providencia                                                                                       |                                                                                 |                                                                         |                                                                 |                                                                                   |                                                                                                   |                                                         |
| Tipo Decisión                                                                                           |                                                                                 |                                                                         |                                                                 | Observaciones<br>Finalización                                                     |                                                                                                   |                                                         |
|                                                                                                    | chivos Actuaciones                                                              |                                                                         |                                                                 |                                                                                   |                                                                                                   |                                                         |
| Sujetos Predios Ar                                                                                      |                                                                                 | 7100                                                                    | w/w500.05                                                       |                                                                                   |                                                                                                   |                                                         |
| Sujetos Predios Ar<br>TIPO SUJETO                                                                       | ES<br>EMPLAZADO                                                                 | TIPO<br>DOCUMENTO                                                       | NÚMERO DE<br>IDENTIFICACIÓN                                     | NOMBRE(S) Y A                                                                     | PELLIDO(S) / RAZÓN SOCIAL                                                                         | FECHA<br>REGISTR                                        |
| Sujetos Predios Ar<br>TIPO SUJETO<br>DEMANDANTE/ACCIONANT                                               | ES<br>EMPLAZADO<br>E NO                                                         | TIPO<br>DOCUMENTO<br>CÉDULA DE<br>CIUDADANIA                            | NÚMERO DE<br>IDENTIFICACIÓN<br>3.730.698                        | NOMBRE(S) Y A                                                                     | PELLIDO(S) / RAZÓN SOCIAL                                                                         | FECHA<br>REGISTR<br>08-05-201                           |
| Sujetos Predios Ar<br>TIPO SUJETO<br>DEMANDANTE/ACCIONANT<br>DEMANDADO/INDICIADO/C                      | ES<br>EMPLAZADO<br>E NO<br>AUSANTE NO                                           | TIPO<br>DOCUMENTO<br>CÉDULA DE<br>CIUDADANIA                            | NÚMERO DE<br>IDENTIFICACIÓN<br>3.730.090                        | NOMBRE(S) Y A<br>HENRY CASTAÑ<br>LA NACION- RAM<br>DE ADMINISTRA                  | PELLIDO(5) / RAZÓN SOCIAL<br>O DUQUE<br>NA JUDICIAL DIRECCION EJECUTIVA<br>CION JUDICIAL          | FECHA<br>REGISTR<br>08-05-201                           |
| Sujetos Predios Ar<br>TIPO SUJETO<br>DEMANDANTE/ACCIONANT<br>DEMANDADO/INDICIADO/C/<br>DEFENSOR PR/MADO | ES<br>EMPLAZADO<br>E NO<br>AUSANTE NO<br>NO                                     | TIPO<br>DOCUMENTO<br>CÉDULA DE<br>CIUDADANIA<br>CÉDULA DE<br>CIUDADANIA | NÚMERO DE   IDENTIFICACIÓN   3.730.898   85.462.252             | NOMBRE(S) Y A<br>HENRY CASTAÑ<br>LA NACION- RAN<br>DE ADMINISTRA<br>MOISES MENA S | PELLIDO(S) / RAZÓN SOCIAL<br>O DUQUE<br>AA JUDICIAL DIRECCION EJECUTIVA<br>CION JUDICIAL<br>IERRA | FECHA<br>REGISTR<br>08-05-201<br>08-05-201<br>08-05-201 |

#### 8.- EN LA PARTE INFERIOR, SELECCIONE LA OPCIÓN "ACTUACIONES", Y APARECERÁN LAS QUE SE HAYAN REGISTRADO DENTRO DE ESE PROCESO

| Consultar | Cancelar       |                   |                 |                          |
|-----------|----------------|-------------------|-----------------|--------------------------|
|           | CICLO          | TIPO ACTUACIÓN    | FECHA ACTUACIÓN | FECHA DE REGISTRO        |
| 0         | AUDIENCIAS     | ACTA DE AUDIENCIA | 23/07/2019      | 23/07/2019 5:05:28 P. M. |
| 0         | AUDIENCIAS     | ACTA DE AUDIENCIA | 29/05/2019      | 30/05/2019 9:18:44 A. M. |
| 0         | NOTIFICACIONES | FIJACION ESTADO   | 25/04/2019      | 24/04/2019 4:48:21 P. M. |
| 0         | GENERALES      | AUTO FIJA FECHA   | 24/04/2019      | 24/04/2019 4:48:21 P. M. |

#### 9.- SELECCIONE LA ACTUACIÓN DE SU INTERÉS Y DESCÁRGUELA

| TYBA Inicio Contac |                          |                  |                   |  |  |  |
|--------------------|--------------------------|------------------|-------------------|--|--|--|
| Fecha de Registro  | 23/07/2019 5:05:28 P. M. | Estado Actuación | REGISTRADA        |  |  |  |
| Ciclo              | AUDIENCIAS               | Tipo Actuación   | ACTA DE AUDIENCIA |  |  |  |
| Etapa Procesal     | AUDIENCIA                | Fecha Actuación  | 23/07/2019        |  |  |  |
| Anotación          | DE PRUEBAS               |                  |                   |  |  |  |
|                    |                          |                  |                   |  |  |  |

6.- SI LA CONSULTA ES EXITOSA, DEBE APARECERLE COMO SE MUESTRA EN LA SIGUIENTE IMAGEN, DE LO CONTRARIO, ES PORQUE EL PROCESO ESTÁ OCULTO, PARA LO CUAL, DEBERÁ INFORMAR AL DESPACHO PARA PONER COMO "PÚBLICO" EL MISMO Y ASÍ PUEDA CONSULTARLO

# 🐴 түва

## Consulta de Procesos Judiciales.

¡Correcto!

Regristos coincidentes

| NOMBRE DEL ARCHIVO   08001333300920180014600_ACT_ACTA DE AUDIENCIA_23-07-2019 5.05 12 P. M. PDF |                                                                                                    |                                                                                                    |          |            |   |
|-------------------------------------------------------------------------------------------------|----------------------------------------------------------------------------------------------------|----------------------------------------------------------------------------------------------------|----------|------------|---|
|                                                                                                 |                                                                                                    |                                                                                                    |          |            |   |
|                                                                                                 | 2018-00146_ACTA No.AP-23-2019 - Google Chrome                                                                                                    |                                                                                                    | _        |            | × |
|                                                                                                 | procesojudicial.ramajudicial.gov.co/justicia21/Admin                                                                                                    | istracion/Ciudadanos/Descargando.aspx?sFileName&PDFPath=E:/WebSites/Ciudad                                                                                                    | danoJX   | XI/Archivo |   |
|                                                                                                 | 2018-00146_ACTA No.AP-23-2019                                                                                                    |                                                                                                    | <b>±</b> | ÷          |   |
|                                                                                                 | Amp initial and the initial and the second second s | Rama Judicial del Poder Publico<br>didcción de lo Contencioso Administrativo del<br>Atlántico<br>O ADMINISTRATIVO ORAL DEL CIRCUITO DE BARRANQUILLA<br>ACTA DE AUDIENCIA INICIAL<br>(Articulo 180 de la Ley 1437 de 2011)     |          |            |   |
|                                                                                                 |                                                                                                    | Acta No. AF-23-2019                                                                                                    |          |            |   |
|                                                                                                 | Radicado:                                                                                                    | No. 08-001-3333-009-2018-00146-00.                                                                                                    |          |            |   |
|                                                                                                 | Demandante:                                                                                                    | HENRY CASTAÑO DUQUE Y OTROS                                                                                                    |          |            |   |
|                                                                                                 | Demandado:                                                                                                    | NACIÓN -FISCALIA GENERAL DE LA NACIÓN - RAMA<br>JUDICIAL -DIRECCIÓN EJECUTIVA DE<br>ADMINISTRACIÓN JUDICIAL                                                                                                    |          |            |   |
|                                                                                                 | Juez:                                                                                                    | JANNETTE DEL SOCORRO VILLADIEGO CABELLERO.                                                                                                    | - 1      |            |   |
|                                                                                                 | 1 INTRODUCCION.                                                                                                    |                                                                                                    | - 1      |            |   |
|                                                                                                 | En Barranquilla, siend<br>desarrollo de la audieno<br>con el auto proferido e<br>folios 545 a 549 del exp<br>Se autoriza la grabac                                                                                                    | o las 02.05 p.m. del veintírés (23) de julio de 2019, se procede al<br>ja de pruebas de que trata el artículo 181 del CPACA de conformidad<br>naudiencia inicial de fecha doce (12) de marzo de 2019, visible de<br>sediente. |          | •          |   |
|                                                                                                 | conforme a lo preceptu                                                                                                    | ado en el numeral 3º del artículo 183 ibídem.                                                                                                    | - 1      |            |   |
|                                                                                                 | 2 PARTICIPANTES.                                                                                                    |                                                                                                    |          | - 1        |   |